附件 3

## 东莞市水土保持设施验收材料报备 全网办操作指引

## 一、账户登录

登录广东政务服务网东莞市工程建设项目联合审批系 统网上办事大厅(http://zwfw.dg.gov.cn/aplanmis-mall/), 点击"登录"(图一),进入广东省统一身份认证平台(图二), 微信扫描二维码进行个人登录。

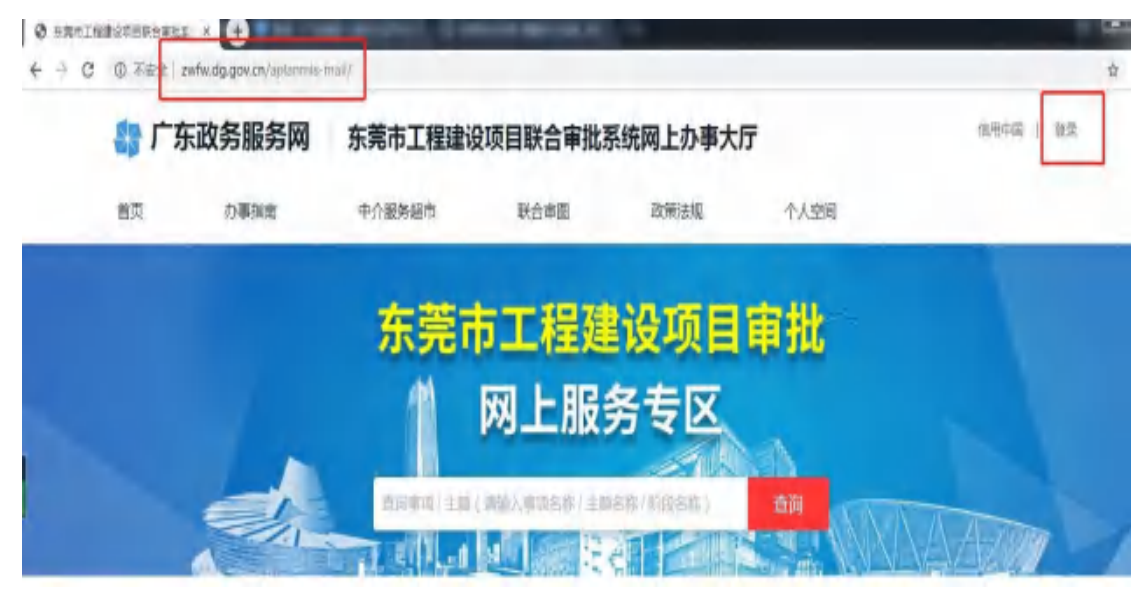

图一

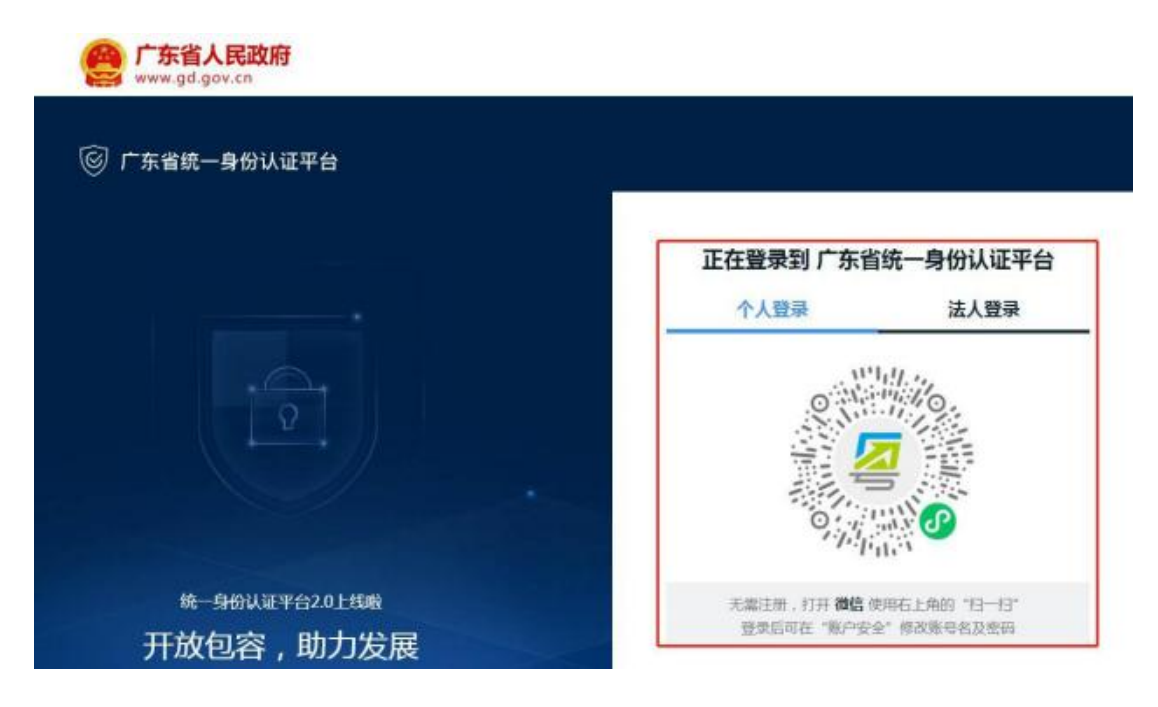

图二

## 二、项目信息录入及申报材料上传

(一)登录后进入个人空间,点击页面左侧"项目管理"中的"新增项目"开始填写项目信息(图三),填写完毕后点击"保存"。无项目代码的申报项目可点击"生成编码"自动生成项目代码。

| אין כל אות כל אור געיין אין אין אין אין אין אין אין אין אין                                                                                                    | 东莞市工程建                         | <b>建设项目联合审批</b> 3 | 系统网上办事力 | 大厅                         | and-ta   meas.meg1                                          |
|----------------------------------------------------------------------------------------------------|--------------------------------|-------------------|---------|----------------------------|-------------------------------------------------------------|
| 言页 の事指南                                                                                                    | 中介服务超市                         | 联合审愿              | 政策法规    | の件査道                       | 8 个人空间                                                      |
| ▲ 時前位置: 前回 > 个人空间 > 前日                                                                                                    | RADAR .                        |                   |         |                            |                                                             |
| ☆ 个人空间                                                                                                    | 新增项目/工                         | 程                 |         |                            |                                                             |
| C TEMERT                                                                                                    | * 福田/工廠各种                      | watchiste         |         |                            |                                                             |
| (1) 5455 (1) 545 (1) 545 | * ● 项目代码                       | INTERSTITUTION.   | 生成網路    | · O INERCES                | MARKET MARKIN                                               |
|                                                                                                    | 所属主题                           | 10.078            |         | * 这级地型                     | 38.54F                                                      |
| 教授的原因                                                                                                    |                                |                   |         |                            |                                                             |
| 教的項目<br>新環境日<br>消費进度                                                                                                    | * <b>●</b> 审批行政区划              | 100.00            |         | · • Bidmin                 | mismiscinio                                                 |
| 数20項目<br>新規項目<br>消費出版<br>回 #規管連 ~                                                                                                    | •● 南毗行政区划<br>• 资金申题            | 90.0<br>90.0      |         | * ● 建设地点<br>进行外班           | Riskiasiono<br>Riskiasion<br>C C C S                        |
|                                                                                                    | • ● 東抗行政区划<br>• 资金申题<br>• 资金申题 | NDN<br>NDN        |         | * ● 建设地点<br>是古外语<br>* 土地丰居 | Riskiasiono<br>Riskiasion<br>Riskiasion<br>Riskia<br>Riskia |

## (图三)

(二)点击页面左侧"项目管理"中的"我的项目",
找到需要申报的项目,点击"单项申报"(图四),进入"按部门申报"页面,点击"东莞市水务局",找到"对水土保持设施验收材料的报备(政府投资类或企业投资类)",点

| 😪 个人空间               | 技   | 的项目                               |            |            |                |  |  |  |  |
|----------------------|-----|-----------------------------------|------------|------------|----------------|--|--|--|--|
| C. Manual            |     | 投資或目前採用,傳查結"投資項目在結束需素當學作》進行或目臺已期容 |            |            |                |  |  |  |  |
| C REMA               | 職員  | 目/工程查询 前级人工的代码                    | (酒白代料)酒日名和 |            | 口联网曲词          |  |  |  |  |
| Pi zesa              | ĩ   |                                   |            |            |                |  |  |  |  |
| 我的項目                 | 项目  | /工程代码                             | 项目名称       |            | 展作             |  |  |  |  |
| <b>新增</b> 項目<br>項目逃渡 | ZBM | I-R-20201013-50414455             | 东美市旗峰公馆项目  | я          | 基中提 建碳中级 拆分子语目 |  |  |  |  |
| 油 中报管理               | w)  |                                   |            | 共1条 10条件 - | (1) 期佳 1       |  |  |  |  |

(图四)

| 按主题申报 按部门申报        |                                          |              |         |      |      |
|--------------------|------------------------------------------|--------------|---------|------|------|
| 东莞市 > 请选择 > 共23个部门 |                                          |              |         |      |      |
| 东莞市发展和改革局          | 翻门:东莞市水务局 (共27个事项)                       |              |         |      |      |
| 东莞市生态环境局           | 事項列表                                     | with ##1     | #:ILDIN | 的事業的 | 中的中国 |
| 东莞新鹿肥气有限公司         | 水利工程管理和保护范围内新建、扩建、改建的<br>工程建设项目方案审批      | 东莞市水务局       | 5       |      | 5    |
| 东莞市交通运输局           | 房屋建筑和市政基础设施工程用标投标情况制度<br>用告(设计)(供本、非本工程) | 东莞市水务周       | 1       | a    | E    |
| 东莞市住房和城乡建设局        | 房屋建筑和市政基础设施工程组际投标情况书面                    |              |         | -    |      |
| 东莞市自然资源局           | 报告(监理)(供水,排水工程)                          | H.M.D.A.M.M. | 1       |      | Eò   |
| 东京市大学局             | 建筑工程施工许可证补发(供水、排水工程)                     | 东莞市水务局       | 5       |      | E    |
|                    | 迁移、移动增属排水与污水处理设施方案审核                     | 东莞市水务局       | 5       |      | Eb   |
| 东莞市民族宗教事务局         | 水利基建项目招标文件备案                             | 东莞市水务局       | 1       |      | E5   |
| 广东省东莞市气象局(广东省东莞市   | 对水土保持设施验收材料的报酬(政府投资)                     | 东莞市水务周       | 1       | •    | 5    |
| 东莞市城市管理和综合执法局      | 水利工程初步设计文件审批                             | 东黄市水务局       | 5       |      | 1    |
|                    | 生产建设项目水土保持方案审批(企业投资类)                    | 东黄市水务局       | 1       |      | E    |

(图五)

如项目代码明确,还可直接在"项目/工程查询"输入项

目代码进行联网查询(图六),查询到申报项目后进行单项 申报。

| (2) (2) (2) (2) (2) (2) (2) (2) (2) (2) | 8) | 1 我的项目                                             | 酒日由报前,请你处"将承援日在线运搬出费业 | ★* 供行請目發行離為                        |
|-----------------------------------------|----|----------------------------------------------------|-----------------------|------------------------------------|
| 我的美页                                    |    | 项目/工程查询 调输入工程代码                                    | / 項目代码 / 項目合称         | Q載線査術                              |
| 我的项目                                    |    | 项目/工程代码                                            | 项目名称                  | 播作                                 |
| 新灌攻日<br>項目速度                            |    | ZBM-R-20201013-72634968<br>ZBM-R-20201013-50414455 | 东莞市罐蹼公馆东莞市旗峰公馆项目      | 并联中级 单项中报 拆分子项目<br>并联中级 单项中报 拆分子项目 |

(图六)

(三)进入补全信息模块填报(图七),\*号为必填内

容,填写完成后点击"下一步"。

| 自贝          | が事指南                                              | 中介服务超市                | 联合审盟         | 政策法规   | の件査问    | 个人空间     |       |
|-------------|---------------------------------------------------|-----------------------|--------------|--------|---------|----------|-------|
| S 1540038 : | 創页 > 个人空间 > 我的                                    | 項目 > 单语中提             |              |        |         |          |       |
| 0           |                                                   | 0                     | 0            |        | (4)     |          |       |
| 补全语思        |                                                   | 编制选择                  | -3/8         | ni.    | 8784-曲酒 |          | (936) |
| 増           | B/INES SEAD                                       | WE公理項目(28M-R-2020101) | 3-50414455 ) |        | Quantum | Ожаткана |       |
| 中北东市/由      | 0                                                 |                       |              |        |         |          |       |
| 申报事项信       | 8<br>+840: 1                                      | 日水土保持方蔵専批(企业税務        | 94)          |        |         |          |       |
| 申报事项信       | <b>日</b><br>中世事道: 生 <b>严重</b> 没着<br>1048时限: 1个工作日 | 目水土保持方案审批(企业投资        | 英)           | RRES : | 东莞市水务局  |          |       |

(图七)

(四)进入材料一单清模块上传申报材料电子版(图八),上传完成后点击"提交申请"。

| 111      | 全信用   |                                       | 城市改成 | -93                 | *             | 114-王清 | Hode  |
|----------|-------|---------------------------------------|------|---------------------|---------------|--------|-------|
| la vict. | 0.044 |                                       |      | 8.8%                | 4             |        |       |
|          |       |                                       |      | 新年2 <b>日東京</b> 人会型。 | 3281-81583-68 |        | -     |
| - 19     | p45   | 104637                                |      | 使性酸剂                | 很好开现          |        | 39475 |
| e : :    | T.    | 日间社会公开的证明时间                           |      | a                   | 种原土           |        | 土限件上库 |
|          | ž     | · · · · · · · · · · · · · · · · · · · |      | a                   | 空閉止<br>時間上    |        | 土田井上市 |
| 6.3      | 3     | 水土保持设施验收报酬                            |      | a                   | 1270.0        |        | 上的件上传 |
| 039      | 4     | 水土保持设施验收通应书                           |      | ۵                   | 释题土           |        | 工器件上带 |
|          |       |                                       |      |                     |               |        |       |

(图八)

(五)在完成申报模块点击"确认",结束网上申报。